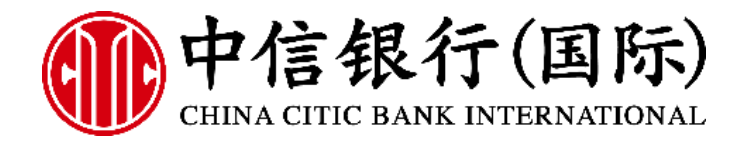

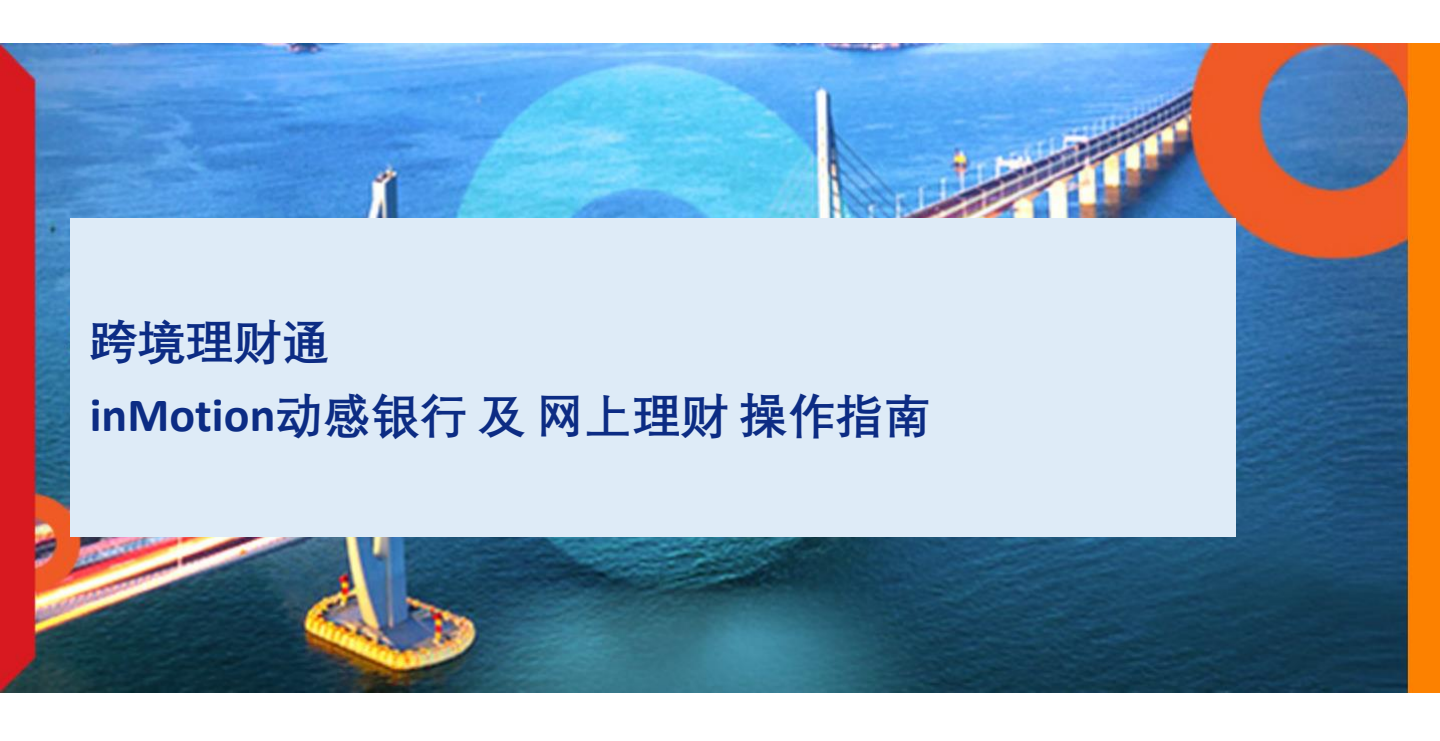

帐户开通 - 3步完成初始设置!

- 登记网上理财服务 (网银)
- 完成投资者风险分析 (风评)
- 下载inMotion动感银行(手机APP)并绑定装置

设置好APP及网银,即享以下一站式理财通服务!

产品资讯 - APP随时查询利率

- 查询定期存款利率
- 查询基金列表及表现

下单及帐户查询 – APP全搞定

- 「理财通」专属入口
- · 查询户口结余
- 购买产品

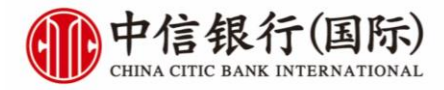

# **帐户开通** 登记网上理财服务(网银)

收到密码函,即可登录信银国际官网,毋须等待电话专线团队来电: https://www.cncbinternational.com/home/sc/index.jsp

| <ul> <li>ヘ 人見刻 CIIICIIAN CIIICIIAN CIIICIIAN CIIICIIAN CIIICIIAN ALGO PARAMA ALGO PARAMA (小金商务報告 企业報告 III ALGO PARAMA (小金商务報告 企业银行 CIIICIIAN ALGO PARAMA (小金商务報告 企业银行 CIIICIIAN ALGO PARAMA (小金商务報告 企业银行 CIIICIIAN ALGO PARAMA (小金商务報告 企业银行 CIIICIIAN ALGO PARAMA (小金商务 (小金商务報告 企业银行 CIIICIIAN ALGO PARAMA (小金商务 (小金商务報告 (小金商务報告 (小金商务報告 (小金商务報告 (小金商务報告 (小金商务報告 (小金商务報告 (小金商务報告 (小金商务報告 (小金商务報告 (小金商务報告 (小金商务報告 (小金商务報告 (小金商务報告 (小金商务報告 (小金商务報告 (小金商务報告 (小金商务報告 (小金商务報告 (小金商务報告 (小金商务報告 (小金商务報告 (小金商务報告 (小金商务報告 (小金商务報告 (小金商务報告 (小金商务報告 (小金商务報告 (小金商会) (小金商务和 (小金商会) (小金商会) (小金商会) (小金商会) (小金商会) (小面合) (小金商会) (小面合) (小金商会) (小面合) (小面合) (小ac (-acu a) (-acu a) (-acu a) (-acu a) (-acu a) (-acu a) (-acu a) (-acu a) (-acu a) (-acu a) (-acu a) (-acu a) (-acu a) (-acu a) (-acu a) (-acu a) (-acu a) (-acu a) (-acu a) (-acu a) (-acu a) (-acu a) (-acu a) (-acu a) (-acu</li></ul>                | <b>A</b> |                                                              | CITICC                                          |                                         |                                                                                                    |                                                                                                    |                                                                                              |                                                              | CITICdiamo     |
|----------------------------------------------------------------------------------------------------|----------|--------------------------------------------------------------|-------------------------------------------------|-----------------------------------------|----------------------------------------------------------------------------------------------------|----------------------------------------------------------------------------------------------------|----------------------------------------------------------------------------------------------|--------------------------------------------------------------|----------------|
| <form>  BY BUILDENDER   Concorrection   Concorrection  <tr< th=""><th>'n</th><th>个人理财</th><th>Chichist</th><th>citicdiamond</th><th>私人银行</th><th>跨境服务</th><th>中小企商务银行</th><th>企业银行</th><th>国际 CITICfirst</th></tr<></form>                                                                                                    | 'n       | 个人理财                                                         | Chichist                                        | citicdiamond                            | 私人银行                                                                                                    | 跨境服务                                                                                                    | 中小企商务银行                                                                                      | 企业银行                                                         | 国际 CITICfirst  |
| <complex-block>  Construction Construction Constructi</complex-block>                                                                                                    |          |                                                              |                                                 |                                         |                                                                                                    |                                                                                                    |                                                                                              |                                                              | 商务理财           |
| A SA 97     ConcaCIC Bank international identity - Gogie Conce     I identify - Gogie Conce     I identify - Gogie Conce                      |          |                                                              |                                                 |                                         |                                                                                                    | 1                                                                                                    | MONODO                                                                                       |                                                              | 企业银行 -         |
| <ul> <li>Chance Case Anderson School Council Active Council Council C</li></ul> |          |                                                              |                                                 |                                         |                                                                                                    | and the second second                                                                                                    | MONOPOL                                                                                      | 24 <sup>6</sup> 首间ESG                                        | 就解现分 私人银行      |
| ● Cina CITIC Bark international Leaving - Googie Chrom   ● Cina CITIC Bark international Leaving - Googie Chrom   ● Cina CITIC Bark international Leaving - Googie Chrom   ■ Lient - Lient - Lient                                      |          | 1                                                            |                                                 |                                         |                                                                                                    |                                                                                                    |                                                                                              | • 玩inMotio                                                   | on春日感谢祭日日抽必中多  |
| Ibanking.cncbinternational.com/CKWPortal/appmanager/Portal/CKWPerson?isPP8=08.displayLag=zh_CN     Wor写题は12000     Wor写题は12000     Wor写题は12000     Wor写题は12000     Wor写题は12000     Worspield     Worspield     Worspiel                     | ₿        | China CITIC Bank li                                          | nternational i-banki                            | ing - Google Chrome                     |                                                                                                    |                                                                                                    |                                                                                              | - 0                                                          | × 利率高达7.28%    |
| Conversion of the second second secon                 | -        | ibanking.cncb                                                | international.con                               | n/CKWPortal/appman                      | ager/Portal/CKWI                                                                                                    | Person?isPPB=0&                                                                                                    | displayLang=zh_CN                                                                            | G                                                            |                |
|                                                                                                    |          | 我们透过使用Cook                                                   | ies以管理您在太网                                      | 站的休验 如果您继续浏                             | 资本网站 即表示您                                                                                                    | 接受我们使用Cookie                                                                                                    | 35、 了解面疼                                                                                     | ×                                                            |                |
| <form><form><form><form><form><form><form><form><form></form></form></form></form></form></form></form></form></form>                                                                                                    |          | 120111221212010                                              | 1038X ED 2011 4493                              | ALLIMAT. ALADAEANA.                     | 984473947, pp4203084                                                                                                    | 15(35)2(1)15(1)000MM                                                                                                    |                                                                                              | ^                                                            | lotion开户享高达HKS |
| <form>         Prime CILIC DANK INTERNATIONAL       Exital 1 Kill         CENTRA CILIC DANK INTERNATIONAL       Exital 1 Kill         CALL PLADED       International Contract Contract Contrend Contract Contract Contract Contract Co</form>                                                                                                   |          |                                                              | にった                                             | (=1-)                                   |                                                                                                    |                                                                                                    |                                                                                              |                                                              |                |
| Exist 1 28       DRAW IN LEWANDAME         Exist 1 28       DRAW IN LEWANDAME         Exist 1 28       DRAW IN LEWANDAME         EXAMULE SAME IN LEWANDAME       DRAW IN LEWANDAME         EXAMULE SAME IN LEWANDAME       DRAW IN LEWANDAME         EXAMULE SAME IN LEWANDAME       DRAW IN LEWANDAME         EXAMULE SAME IN LEWANDAME       DRAW IN LEWANDAME         EXAMULE SAME IN LEWANDAME       DRAW IN LEWANDAME         EXAMULE SAME IN LEWANDAME       DRAW IN LEWANDAME         EXAMULE SAME IN LEWANDAME       DRAW IN LEWANDAME         EXAMULE SAME IN LEWANDAME       Examule Same In Lewandame         EXAMULE SAME IN LEWANDAME       Examule Same In Lewandame         EXAMULE SAME IN LEWANDAME       Examule Same In Lewandame         Examule Same In Lewandame       Examule Same In Lewandame         Example Same In Lewandame       Examule Same In Lewandame         Example Same In Lewandame       Exame In Lewandame         Example Same In Lewandame       Exame In Lewandame         Example Same In Lewandame       Exame In Lewandame         Example Same In Lewandame       Exame In Lewandame         Example Same In Lewandame       Exame In Lewandame         Example Same In Lewandame       Example Same In Lewandame         Example Samare       Example Same In Lewandam                                                                                                    |          |                                                              | 信银行                                             | (国际)                                    |                                                                                                    |                                                                                                    |                                                                                              |                                                              | 礼遇高达HK\$4,000  |
| PUTERINGHERS         State         State <td></td> <td>CHINA</td> <td>CITIC BANK INT</td> <td>ERNATIONAL</td> <td></td> <td></td> <td>English   窯體</td> <td></td> <td>迎新礼遣高达HK\$15</td>                                                                                                    |          | CHINA                                                        | CITIC BANK INT                                  | ERNATIONAL                              |                                                                                                    |                                                                                                    | English   窯體                                                                                 |                                                              | 迎新礼遣高达HK\$15   |
| BARLEY         BARK         BARK                                                                                                    |          |                                                              |                                                 |                                         |                                                                                                    |                                                                                                    |                                                                                              |                                                              | 外门限价工会服务       |
| BCARLEURURS         RP6K/<br>SB         SDEPENDERS         SDEPENDERS                                                                                                    |          |                                                              |                                                 |                                         |                                                                                                    |                                                                                                    |                                                                                              |                                                              |                |
| Index       Index         State       Index         State       Index                                                                                                    |          | 登入网上理财服                                                      | 服务                                              |                                         |                                                                                                    |                                                                                                    |                                                                                              |                                                              |                |
| Image       Image         Bott       Image         Bott       Image         Bott       Image         Bott       Image         Bott       Image         Image       Image         Image                                                                                                    |          |                                                              |                                                 |                                         |                                                                                                    |                                                                                                    |                                                                                              |                                                              |                |
| Northere       Northere         Northere       Northere         Nor                                                                                                    | F        | 用占欠約                                                         | _                                               |                                         | 提示                                                                                                    |                                                                                                    |                                                                                              |                                                              |                |
| but manufacture and a set of the formation of the formation of the                  | 8        | 家码                                                           |                                                 |                                         |                                                                                                    | 保持优质服务。                                                                                                    | 本行inMotion 动感银行                                                                              |                                                              |                |
| ACCERPESANCES       27日上午5时至6时进行系统提升/维护,不便之处,做<br>濃原谅。         27日上午5时至6时进行系统提升/维护,不便之处,做<br>濃原谅。         本行已于2023年11月19日优化了现有之投资者风险分析<br>问领(新问卷),为使日后投资交易能顺利进行,我们建<br>支援服下可透过风上理财(登入后请选择"投资服务">*投资<br>者风险分析')完成新问卷。         我们已于2022年12月21日宣布推出换标计划,并将于一<br>午內分阶段完成,當戶服务并不会受按威影响,银行户<br>日为尚友机提款卡、信用卡及/或银行文件等,将仍然有<br>效直至需要更换为止,如有任何直询,请数电银行服务<br>考线(852) 2287 6767.         化学疗行事需素你与生物的每片电尽吹声响动。 artsrphing fastersphing       建议你下载信银国际手机应用程式「InMotion动感银<br>行」,每用更好的手机银行服务:         小学方时需素你可以定用集的全新的例上理财務, 正式的意义。       建议你下载信银国际手机应用程式「InMotion动感银<br>行」,每用更好的手机银行服务:         小型 Store或 Google Play应用商店 下载,或       或<br>或<br>或<br>或<br>或<br>或<br>或<br>或<br>或<br>或<br>或<br>或<br>或<br>或<br>或<br>或<br>或<br>或<br>或                                                                                                    |          |                                                              |                                                 |                                         |                                                                                                    | 资、FX Go 外                                                                                                    | C黄金投资及网上理财料                                                                                  | 等于2024年3月                                                    |                |
| 講原京,         本行已于2023年11月19日优化了现有之投资者风险分析<br>问卷(*新回卷')、为使日后投资交易削顺利进行,我们建<br>议阁下口尝过见上理财(登入后请选择*投资服务">*投资<br>者风险分析')完成新问卷。         我们已于2022年12月21日宣布推出换标计划,并将于一<br>年内分阶段完成,客户服务并不会受换标影响,银行户<br>口号码亦维持不变,客户所持有的任何存折、支票,自<br>动柜员机提款朱、信用卡及/或银行文件等,将仍然有<br>效直至需要更换为止,如有任何查询,请致电银行服务<br>专钱(852)2287 6767。         如此分分行申请重说风上型财奋员、请乘古方的「重新意动用:<br>"就做多门 按明一星财盈务       建议你下载信银国际手机应用程式「inMotion动感银<br>行」,拿用更好的手机银行服务         確認公常可以算用我的全部的网上型财務所.       近天町                                                                                                    | 19       | 专行田白夕称/索码?                                                   |                                                 |                                         | ( 違交 27                                                                                                    | 日上午5时至6日                                                                                                    | 时进行系统提升 / 维护。                                                                                | 不便之处,敬                                                       |                |
| <ul> <li>本行已于2023年11月19日优化了现有之投资者风险分析<br/>向後(前向卷)、为使日后投资交易能顺利进行,我们建<br/>议阁下可透过网上理财(登入后请选择"投资服务"&gt;*投资<br/>者风险分析")完成新问卷。</li> <li>我们已于2022年12月21日宣布推出换标计划,并将于一<br/>件内分阶段完成,备户服务并不会受换标影响,银行户<br/>日号码亦维持不变,各户所持有的任何存折、支票,自<br/>动相良机提款长,信用长及/或银行文件等,将仍然有<br/>效宜至需要更换为止,如有任何查询,请数电银行服务<br/>专结(852)22876767。</li> <li>建议你下载信银国际手机应用程式 [inMotion动感银<br/>行],9用更好的手机银行服务。</li> <li>透过 App Store或 Google Play应用商店 <u>14</u>,或</li> <li>近 如下</li> </ul>                                                                                                    |          |                                                              |                                                 |                                         |                                                                                                    | 原谅。                                                                                                    |                                                                                              |                                                              |                |
| 本行已于2023年11月19日优化了现有之投资者风险分析<br>问卷("新问卷")、为使日后投资交易能顺利进行,我们建<br>议阁下可透过网上理财(登入后请选择"投资服务">"投资<br>者风险分析")充成新问卷。<br>我们已于2022年12月21日宣布推出换标计划,并将于一<br>年内分阶段充成。客户服务并不会受换标影响,银行户<br>口号码办维持不变,客户所持有的任何存折、支票、自<br>动柜员机提款卡、信用卡及/或银行文件等,将仍然有<br>效直至需要更换为止。如有任何宣询,请致电银行服务<br>专线(852)2287 6767。                                                                                                    |          |                                                              |                                                 |                                         |                                                                                                    |                                                                                                    |                                                                                              |                                                              |                |
| ●每(新回春), 为使日后投资交易能顺利进行,我们建议离下可透过网上理财(登入后请选择"投资服务">"投资<br>者风险分析")完成新问卷。<br>我们已于2022年12月21日宣布推出换标计划,并将于一<br>年内分阶段完成。客户服务并不会受换标影响,银行户<br>口号码办维持不变。客户服务并不会受换标影响,银行户<br>口号码办维持不变。客户服务并不会受换标影响。银行户<br>口号码办维持不变。客户服务并不会受换标影响,银行户<br>口号码办维持不变。客户服务并不会受换标影响。银行户<br>口号码办维持不变。客户服务并不会受换标影响。银行户<br>口号码办维持不变。客户服务并不会受换标影响。银行户<br>口号码办维持不变。客户服务并不会受换标影响。银行户<br>口号码办维持不变。客户服务并不会受换标影响。银行户<br>口号码办维持不变。客户服务并不会受换标影响。银行户<br>口号码办维持不变。客户服务并不会受换标影响。银行户<br>口号码办维持不变。客户服务和银行回查指、支票。自<br>动柜员机提款卡、信用卡及了如银行。要用银行服务<br>专线(852)2287 6767。                                                                                                    |          |                                                              |                                                 |                                         | 本                                                                                                    | 行已于2023年                                                                                                    | 11月19日优化了现有之                                                                                 | 投资者风险分析                                                      |                |
| 文四       文面       首点       第二       第二       <                                                                                                    |          |                                                              |                                                 |                                         |                                                                                                    | 苍(新月卷)。)<br>阎下可添け図                                                                                                    | 719日后投贫父易能顺7<br>- 珊砅(癸), 后语选择"5                                                              | 刚进行,我们建<br>公盗服矣"∖"投盗                                         |                |
| 2 皮「首次登记し<br>「現在国家研究研究研究研究研究研究研究研究研究研究研究研究研究研究研究研究研究研究研究                                                                                                    |          |                                                              |                                                 |                                         | 者                                                                                                    | 风险分析") 完成                                                                                                    | 」」並為「(豆八口谓2014」」<br>「新问卷。                                                                    |                                                              |                |
| 2 皮「首次登记」 政防学分行申請書说例上環防器研究研究研究研究研究研究研究研究研究研究研究研究研究研究研究研究研究研究研究                                                                                                    |          |                                                              |                                                 |                                         |                                                                                                    |                                                                                                    |                                                                                              |                                                              |                |
| 全 皮「首次登记」 按「首次登记」 政你于分行申请重设网上理财座码并已获取密码对函、请点击下方的「重新自动网上理财服务」经租、并使用密码对函资料重设你的密码。 请完成首次登记以享用我印全新的网上理财服务. 重新自动网上理财服务. (直然登记) (面、成本的公式) (面、成本的公式) (面、成本的公                                                                                                    |          |                                                              |                                                 |                                         | 我                                                                                                    | 们已于2022年                                                                                                    | 12月21日宣布推出换标                                                                                 | 计划,并将于一                                                      |                |
| 2 皮「首次登记」           2         皮「首次登记」           四條子分行申请重设网上運財座码并已成取密码封函,请点击下方的「重新启动网上<br>運财服务」按钮,并使用密码封函资料重设你的密码。           重新自动网上運财服务           请完或首次登记以享用我印全新的网上運财服务。                                                                                                    |          |                                                              |                                                 |                                         | 年                                                                                                    | 内分阶段完成。                                                                                                    | 客户服务并不会受换机                                                                                   | 禄师,银行户                                                       |                |
| 2 皮「首次登记」     如伯愛的提款未、信用未及了以級項行文件等,得切然有<br>效直至需要更换为止。如有任何查询,请数电银行服务<br>考线(852)2287 6767。<br>建以你下载信银国际手机应用程式「InMotion动感银<br>行」,享用更好的手机银行服务:<br>· 透过 App Store或 Google Play应用商店 下载 ,或     · 透过 App Store或 Google Play应用商店 下载 ,或     · · · · · · · · · · · · · · · · ·                                                                                                    |          |                                                              |                                                 |                                         |                                                                                                    | <b>中</b> 77 + 44+ + 77                                                                                                    | 9. 客户所持有的任何存                                                                                 | 評乐、支票、自                                                      |                |
| 2 皮「首次登记」     立     立     安丘(首次登记」     本(中国)     本(中国)     和(中国)     和(中国)     和(中国)     和(中国)     和(中国)     和(中国)     和(中国)     和(中国)     和(中国)     和(中国)     和(中国)     和(中国)     和(中国)     和(中国)     和(中国)     和(中国)                      |          |                                                              |                                                 |                                         |                                                                                                    | 亏吗你维持个多                                                                                                    |                                                                                              |                                                              |                |
| 2 按「首次登记」<br>如你于分行申请重设网上理财密码并已获取密码封函,请点击下方的「重新启动内上<br>理财服务」按但,并使用邮码对函资料重设你的邮码。<br>董新启动网上理财服务。<br>请完成首次登记以享用我们全新的网上理财服务。<br>直致登记                                                                                                    |          |                                                              |                                                 |                                         | 动                                                                                                    | 与吗尔维持不多<br>柜员机提款卡、<br>百至雪重面换为                                                                                                    | 信用卡及 / 或银行文件                                                                                 | ⊧等,将仍然有<br>■勁由银行服务                                           |                |
| 2 按「首次登记」<br>如你于分行申请重设网上理财密码并已获取密码封函、请点击下方的「重新启动网上<br>理财服务」按组,并使用密码对函资料重设的约密码。<br>通新自动网上理财服务<br>请完成首次登记以享用我们全新的网上理财服务。     正文登记                                                                                                    |          |                                                              |                                                 |                                         | 动效                                                                                                    | 599小年37~3<br>柜员机提款卡、<br>直至需要更换为<br>线 (852) 228                                                                                                    | 信用卡及 / 或银行文件<br>如止。如有任何查询,谭<br>7 6767。                                                       | ‡等,将仍然有<br>讀致电银行服务                                           |                |
| ないたち分行申请重议网上運財商時井已段取商時時間。<br>運財服务」按钮、井使用商時到面資料重议你的商時。<br>重新自动网上理財服务<br>请完成首次登记以享用我们全新的网上理財服务                                                                                                    |          |                                                              |                                                 |                                         | t<br>动<br>效<br>专                                                                                                    | 号码亦年1973<br>柜员机提款卡、<br>直至需要更换为<br>线 (852) 228                                                                                                    | 信用卡及 / 或银行文件<br>向止。如有任何查询,谭<br>7 6767。                                                       | 持,将仍然有<br>致电银行服务                                             |                |
| 如你于分行申请置设网上運動電码并已获取電码對函。请点击下方的「重新启动网上<br>運動服务」按钮、并使用窗码對函資料重设你的密码。<br>重新启动网上理财服务。<br>请完成首次登记以享用我们全新的网上理财服务。                                                                                                    |          | 0                                                            | 按                                               | 首次登记                                    | 动效专                                                                                                    | ちらい年行へる<br>柜员机提款卡、<br>直至需要更換<br>线 (852) 228<br>议你下载信根目                                                                                                    | 信用卡及/或银行文件<br>信用卡及/或银行文件<br>匀止。如有任何查询,译<br>7 6767。<br>国际手机应用程式 [inM                          | 持,将仍然有<br>行服电银行服务<br>otion动感银                                |                |
| 理防服务」按钮、并使用率码封函资料重设你的资码。<br>重新自动网上理财服务。<br>首先或首次登记以享用我们全新的网上理财服务。<br>首次登记                                                                                                    |          | 2                                                            | 按                                               | 「首次登 <b>记</b> 」                         | 」<br>加<br>建<br>行                                                                                                    | 5時が銀行が多<br>相長机提款卡、<br>直至需要更換対<br>线 (852) 228<br>以你下载信银国<br>以你下载信银国<br>」、2000年1000年1000年1000年1000年1000年1000年1000                                                                                                    | 信用卡及 / 或银行文件<br>5 止。如有任何查询,译<br>7 6767。<br>国际手机应用程式 [inM<br>5 手机银行服务:                        | +等,将仍然有<br>静致电银行服务<br>otion动感银                               |                |
| 重新启动网上理财服务<br>请完成首次登记以享用我们全新的网上理财服务。                                                                                                    | ţ        |                                                              | <b>按</b>                                        |                                         | 动<br>数<br>数<br>数<br>数<br>一<br>数<br>一<br>数<br>一<br>数<br>一<br>数<br>数<br>数<br>数<br>数<br>数<br>数<br>数<br>数<br>数<br>数<br>数<br>数                                                                                                    | 5日の小理行が多、<br>相長の机提款卡、<br>直至需要更決対<br>线(852)228<br>以你下载信银阻<br>」,享用更好的<br>透过 App Stor                                                                                                    | 信用卡及/或银行文件<br>与止。如有任何查询,译<br>7 6767。<br>国际手机应用程式「inM<br>与手机银行服务:<br>e或 Google Play应用商        | +等,将仍然有<br>野电银行服务<br>otion动感银<br>i店 <u>下载</u> ,或             |                |
| 请完成首次登记以享用我们全新的网上理财服务。                                                                                                    | 如理       | 2<br>四你于分行申请重设网。<br>时服务」按钮,并便时                               |                                                 | <b>首次登记</b><br><sup>翻题。请点击下方的 [3]</sup> | 就改支                                                                                                    | ちらか)定行/やう<br>相長の机提款卡、<br>直至需要更決ジ<br>线 (852) 228<br>以你下载信银目<br>」, 享用更好<br>透过 App Stor<br>(次承認知道)                                                                                                    | 信用卡及 / 或银行文件<br>5 止。如有任何查询,谓<br>7 6767。<br>19际手机应用程式 [inM<br>5 手机银行服务 :<br>e或 Google Play应用商 | <sup>#等,</sup> 将仍然有<br>静致电银行服务<br>otion动感银<br>掂 <u>下载</u> ,或 |                |
|                                                                                                    | 如理       | 2<br>四條于分行申请重读网。<br>即服务」按钮,并便时<br>重新启动网上                     |                                                 | <b>首次登记</b><br><sup>新动运码。请点击下方的「国</sup> | 就 数 安 二 一 一 一 一 一 一 一 一 一 一 一 一 一 一 一 一 一 一                                                                                                    | ちらか)理行/やう<br>相長机提款卡、<br>直至需要更换<br>线 (852) 228<br>以你下载信银匠<br>」,享用更好<br>透过 App Stor<br>(次)<br>(次)<br>(次)<br>(次)<br>(次)<br>(次)<br>(次)<br>(次)<br>(次)<br>(次)                                                                                                    | 信用卡及 / 或银行文件<br>5 止。如有任何查询,谓<br>7 6767。<br>国际手机应用程式 [inM<br>5 手机银行服务 :<br>e或 Google Play应用商  | <sup>#等,</sup> 将仍然有<br>静致电银行服务<br>otion动感银<br>店 <u>下载</u> ,或 |                |
|                                                                                                    | 如理       | 2<br>四條于分行申请重设网。<br>即服發月按钮,并便<br><b>重新启动网上</b><br>请完成首次登记以享用 | 上運防率码并已获取。<br>用等码封函资料重设的<br>理型财服务<br>目我们全新的网上课家 | 首次登记<br>新教政,请朱志下方的「国<br>和的连码。<br>御務.    | ()<br>数<br>数<br>音<br>が<br>合<br>か<br>の上<br>電<br>で<br>し<br>で<br>で<br>で<br>で<br>で<br>で<br>で<br>で<br>う<br>で<br>し<br>う<br>の<br>し<br>し<br>で<br>う<br>で<br>う<br>の<br>う<br>の<br>う<br>し<br>う<br>の<br>う<br>し<br>う<br>の<br>う<br>し<br>う<br>の<br>う<br>し<br>う<br>の<br>う<br>し<br>う<br>の<br>う<br>し<br>う<br>の<br>う<br>し<br>う<br>う<br>し<br>う<br>う<br>し<br>う<br>う<br>し<br>う<br>う<br>し<br>う<br>う<br>し<br>う<br>う<br>う<br>し<br>う<br>う<br>う<br>し<br>う<br>う<br>う<br>し<br>う<br>う<br>う<br>し<br>う<br>う<br>う<br>う<br>う<br>う<br>う<br>う<br>う<br>う<br>う<br>う<br>う | <ul> <li>ちらか、年行・やう</li> <li>ちらか、年行・やう</li> <li>相長の机提款手、、</li> <li>直至需要更換う</li> <li>线(852) 228</li> <li>议你下载信银目</li> <li>」,享用更好由</li> <li>透过 App Stor</li> <li>送过 App Stor</li> <li>(※)</li> <li>(※)<!--</td--><td>信用卡及 / 或银行文件<br/>5 止。如有任何查询,译<br/>7 6767。<br/>国际手机应用程式 [inM<br/>5 手机银行服务 :<br/>e或 Google Play应用商</td><td><sup>#</sup>等,将仍然有<br/>静致电银行服务<br/>otion动感银<br/>店<u>下载</u>,或</td><td></td></li></ul> | 信用卡及 / 或银行文件<br>5 止。如有任何查询,译<br>7 6767。<br>国际手机应用程式 [inM<br>5 手机银行服务 :<br>e或 Google Play应用商  | <sup>#</sup> 等,将仍然有<br>静致电银行服务<br>otion动感银<br>店 <u>下载</u> ,或 |                |

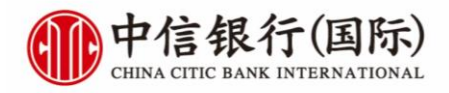

帐户开通

### 🌗 China CITIC Bank International i-banking - Google Chrome × \_ 캷 ibanking.cncbinternational.com/CKWPortal/appmanager/Portal/CKWPerson?\_nfpb=true&\_windowLabel=persona... 🔯 中信银行(国际) CHINA CITIC BANK INTERNATIONAL English | 繁體 首次登记 首次登记 网上登记只适用于现时持有或使用以下中信银行 (国际) 户口或服务之客户, 包括: (1)已于分行领取网上理财密码封函。 (2)双币提款卡或信用卡、 (3) 电话理财服务 简单登记网上理财服务 登记提示 步骤一 确认身份 步骤二 个人网上设定 步骤三接纳条款及细则 登记网上理财服务,只需三个简単步骤。 登记提示 步骤一 确认身份 步骤三 接纳条款及细则 步骤二 个人网上设定 经分行获发密码函 1. 登记 经分行获发密码封函 🗸 快速提示 2. 密码封函参考编号 列印于密码封函之封面 3. 网上理财私人密码 印于密码封函内之密码 请输入整个香港身份证号码,包括英文字母、数字及括号内之数字,但不 包括括号 . 例 K1234567。 4. 身份证明文件 / 护照号码 至于护照或其他身份证明文件,请输入所有英文字及数字 符号除外 (实时登记) 重新输入 输入所需资料后, 联络我们 | 条款及细则 | 常见问题 | 网上保安提示 | 重要声明 | 重要声明 (服务供应商) | 收集个人资料声明 Δ 按「实时登记」

登记网上理财服务(网银)

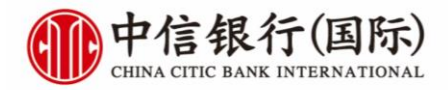

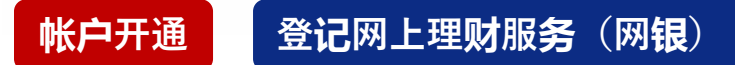

#### 首次登记

#### 登记网上理附服务,只需三个简単步骤。 登记提示 步骤二 个人网上设定 步骤三 接纳条款及细则 步骤一 确认身份 快速提示 设立我的用户名称 6-15个字,不包括符号及空格。为了安全理由,请勿使用容易被操中的 字句成数字作为命的用户名称。例如生日日期、电话号码成备份证号 码。 新用户名称 注意:此处设定的用户名称及网上 理财密码亦将成为用于登录 确认身份 没有密码 请再次输入现有密码以确认身份 inMotion动感银行的用户名称和 密码。 设立我的网上理财密码 8-16个英文字母及数字组合。为了安全理由,请勿使用包含了生日日期,电话导码,用户名称或可把财之名称靠读料作为密码。请勿使用你 其中因上服务的密码(例如·互联闭电邮服务)。 新网上理财密码 重覆输入新网上理财密码 切勿向任何人士 (包括本行职员) 透露你的密码 定期更改密码 三个月 🗸 你须于指定日期内更新密码 电子邮件通讯 於此网站最新登记的电邮地社会司时更新网上的所有交易电邮提示,并於 2至3个工作天内更新客户於本行的个人这种记录。 如不欲收取本行之推广货讯电邮,请数电2287-6767(选择语言后按10° 学),每本行客户最易生任联络。 电邮地址 申请电子结单服务 立即转用电子结单,享受绿色生活! ✓ 选择所有账户收取电子结单 综合月结单 阅读细则后打勾 我已阅读、完全明白及同意「<u>电子结单条款及缓则</u>」内容。 备註: 1. 如欲完成首次登记,请填写电邮地址及申请使用电子结单服务。 按**输**入所有所需资料后,按「递交」 2. 成功申请电子结单后,我们将停止邮寄纸质结单至您的登记地址。当电子结单备妥时,您将会收到电邮提示。 3.完成首次登记后,如欲设定申请或职消电子结单服务,请登入网上理财 > 我的账户 > 电子结单 >结单设定。 4. 有关网上保安提示,请 按此 了解更多。 递交 一般条款 登记厨上理财服务,只要三个简单先要。 登记提示 步骤一确认身份 步骤二个人网上设定 步骤三 接纳条款及细则 请详网以下条款及细则,表示同意并继续。 网上理财服务条款 本网上理时服务条款是本人/各等同意遵守的一般条款内提及的一系列特别条款,本人/各等可能不时使用中信 很行(国际)有限公司("很行",该同应包括其所有分行和办事处(不论位於何地)、其继承人和受让人)提供的 网上理则组务,并同意很行的网上理则组务将受限於本网上理则组务条款、一般条款以及本人/各等就此与很 行同意的其他条款。 1. 定义与释义 1.1 在本网上理财服务条款中,下列调查和表述应具有下述含义: "营业日"指很行在香港开门营业的日子,不包括星期六和星期日。 "香港"指中华人民共和国香港特别行政区。 "网上理时指示"指眼行通过网上理时服务收到的成与网上理时服务有关的任何查询、要求、申请、指示或通信。 以传真崇职条款及细则之副本,请致电本行客户服务热线 (852) 2287 6767 (於远择语言后按 "0" 字 ) 与我们的客户服务主任联络。 请注意,如果你不同意我们网上理财服务的条款及细则的话,你将不能进入此 。请选择"同意"以作继续或"不同意"以作登出。

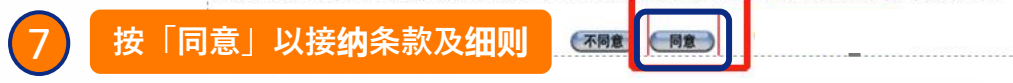

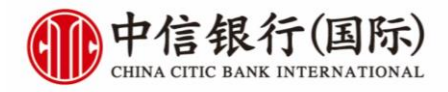

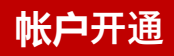

## 首次登**陆**及**设**定

| A   | 中信银行(国际)                       |
|-----|--------------------------------|
| VIV | CHINA CITIC BANK INTERNATIONAL |

English | 繁璧

ш

### 交易限额设定

。 你已成功量记使用网上理财服务。我们让你完活地设定交易限额和选择作畜爱的服务种类。你可于「我的网上设定」作出相关之修订。

請該 此些 略过个人设定并直接进入网上理财服务。

| 每日交易限續设定(港币等值)                  |                   |  |  |  |  |  |
|---------------------------------|-------------------|--|--|--|--|--|
| 交易类别                            | 你的交易限额            |  |  |  |  |  |
| 转账至阁下的中信银行(国际)之户口               | 9,999,999,999,999 |  |  |  |  |  |
| 转账至已登记的中信银行(国际)之户口              | 100,000           |  |  |  |  |  |
| 转账至已登记之其他银行户口                   | 30,000            |  |  |  |  |  |
| 转账至未登记户口                        | 0                 |  |  |  |  |  |
| 转账至未登记户口(使用以CITIC token开立之转账范本) | 0                 |  |  |  |  |  |
| 微打账单                            | 100,000           |  |  |  |  |  |
| 豐村账单(使用以CITICtoken开立之账单范本)      | 50,000            |  |  |  |  |  |
| 匪款至已登记的银行账户                     | 500,000           |  |  |  |  |  |

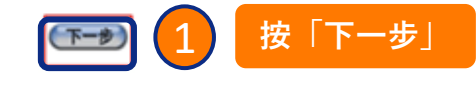

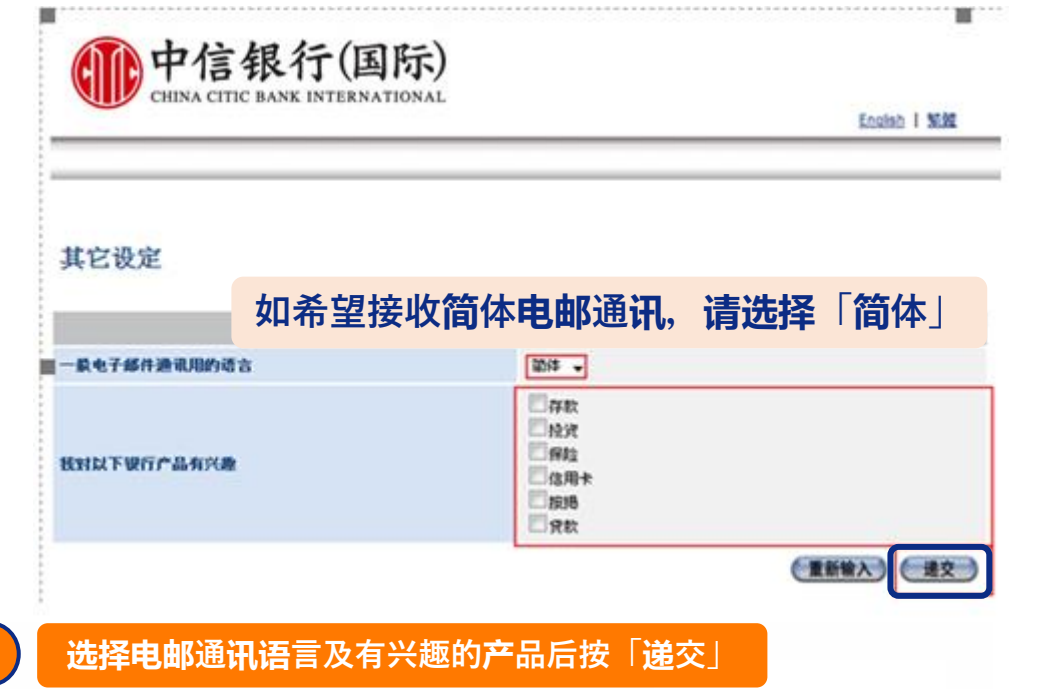

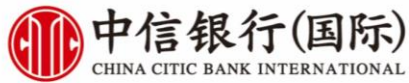

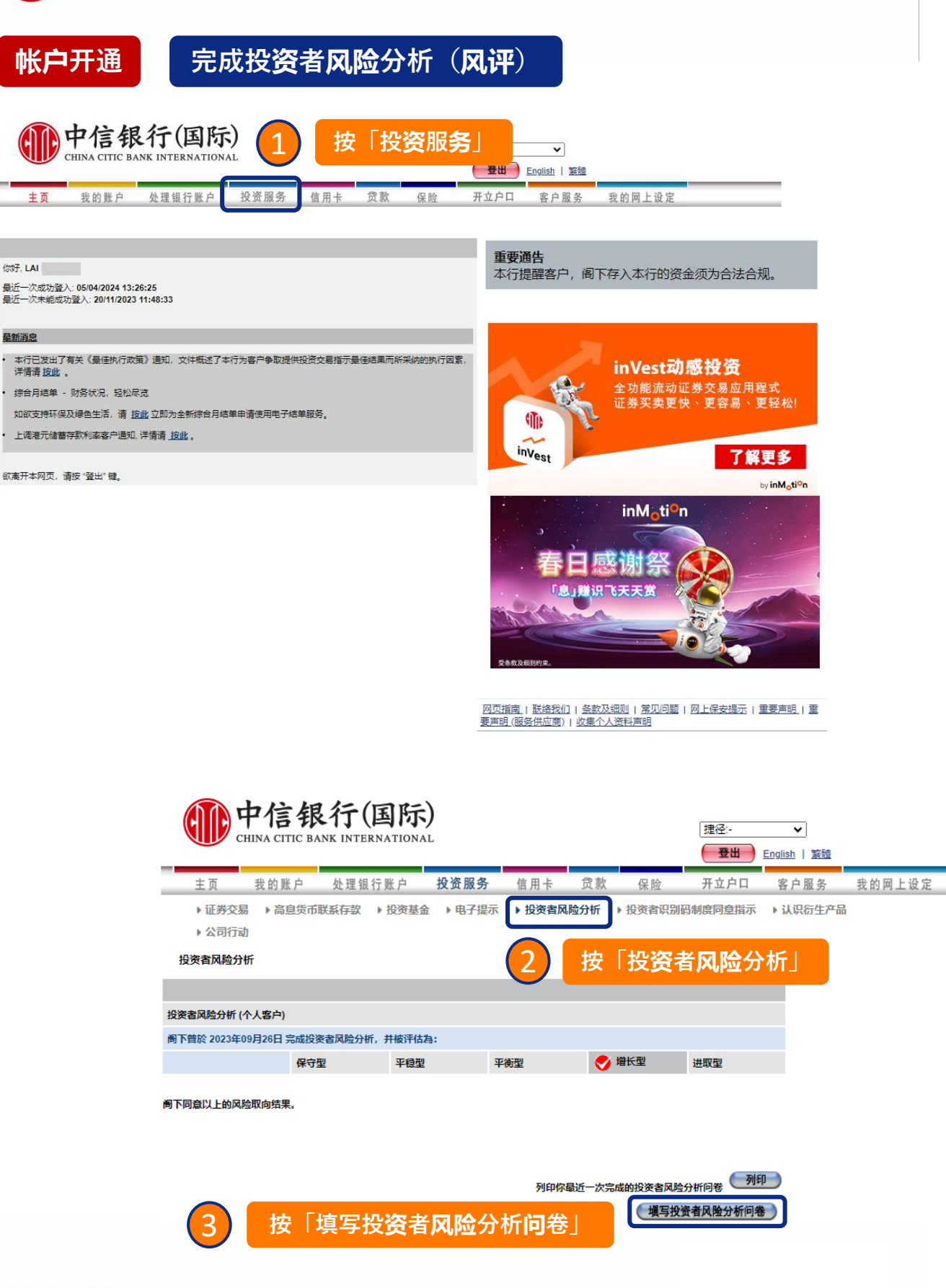

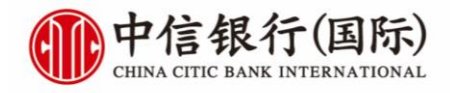

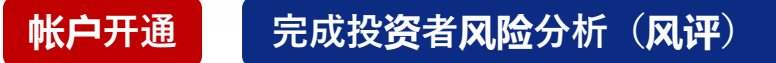

| 110中信银行(国际)                                                                                                    | 坤 <u>冯</u> ·                                      | <b>.</b>   |
|----------------------------------------------------------------------------------------------------|---------------------------------------------------|------------|
| CHINA CITIC BANK INTERNATIONAL                                                                                                    | 登出 English                                        | ▲」         |
| 主页 我的账户 处理银行账户 <b>投资服务</b> 信用卡 贷款 保险                                                                                                    | 开立户口 客户                                           | 电服务 我的网上设定 |
| ▶证券交易 ▶ 高息货币联系存款 ▶ 投资基金 ▶ 电子提示 ▶ 投资者风险分析 ▶ 投资者识别                                                                                                    | 四制度同意指示 → 认订                                      | 只行生产品      |
| ▶ 公司行动                                                                                                    |                                                   |            |
| 投资者风险分析                                                                                                    |                                                   |            |
| 坦海来团脸分析 (本上安古)                                                                                                    |                                                   |            |
| 本投资者风险分析(「本问卷」)旨在帮助你评估你作为投资者时的投资风险取向,本问卷的结果可让你在做投资决定时作<br>请注意:本问卷乃根据你提供的最新状况及资料而作出评估。本问卷内容是基于以下假设:投资者适宜的风险水平将取<br>标、投资期限、流动性需要、投资知识及经验、以及对风险与预期回报的看法。问卷设计和评分方法乃是根据实证研究能<br>取向分为1至5级,其中较高风险的投资产品仅适合风险评级较高的客户。<br>你所提供的资料必须为真实、完整及正确,否则将会影响本问卷帮助你评估作为投资者的投资风险取向之结果。若你的<br>可随时更新投资者风险分析问卷。 | 参考之用。<br>央于该投资者的投资目<br>的结果。客户的投资风险<br>个人状况有任何改变,亦 |            |
| 1. 你的投资平均分别占你的税后收入及流动资产净值"约多少个百份比?                                                                                                    |                                                   |            |
| A. 税后收入                                                                                                    |                                                   |            |
| ○ A. 少于 5%                                                                                                    | 注意:所                                              | 有问题均为必填    |
| ○ B. 5% 至 15% 以下                                                                                                    |                                                   |            |
| ○ C. 15% 至 25% 以下                                                                                                    |                                                   |            |
| 〇 D. 25% 或以上                                                                                                    |                                                   |            |
| B. 流动资产净值"                                                                                                    |                                                   |            |
| ○ A. 少于 5%                                                                                                    |                                                   |            |
| ○ B. 5% 至 15% 以下                                                                                                    |                                                   |            |
| ○ C. 15% 至 30% 以下                                                                                                    |                                                   |            |
| 〇 D. 30% 或以上                                                                                                    |                                                   |            |
| * 流动资产净值是指 (a) 你的现金及投资总额(自住物业除外)减去 (b) 未偿还贷款总额(自住物业按据除外)                                                                                                    |                                                   |            |
| 2. 总体而言,你预期可承受的投资年期是多久?                                                                                                    |                                                   |            |
| ○ A. 少于 1 年                                                                                                    |                                                   |            |
| ○ B. 最多 3 年                                                                                                    |                                                   |            |
| ○ C. 最多 5 年                                                                                                    |                                                   |            |
| ○ D.5年以上                                                                                                    |                                                   |            |
| 3. 在一般情况下,你会预留多少流动资金(现金或现金等值资产)作为每月的家庭开支储备?                                                                                                    |                                                   |            |
| ○ A. 少于 3 个月的家庭开支                                                                                                    |                                                   |            |
| ○ B.3至6个月的家庭开支                                                                                                    |                                                   |            |
| ○ C.6至12个月以下的家庭开支                                                                                                    |                                                   |            |
| ○ D. 12 个月以上的家庭开支                                                                                                    |                                                   |            |
|                                                                                                    |                                                   |            |

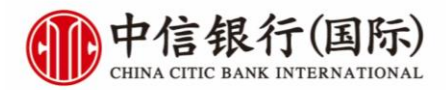

帐户开通

# 完成投资者风险分析(风评)

## 注意:所有**问题均为**必填

| 4. 外币 / 贵金属                                  |                   |                  |                                 |                                    |  |  |  |  |
|----------------------------------------------|-------------------|------------------|---------------------------------|------------------------------------|--|--|--|--|
| 投资产品类别                                       | 没有产品知识及<br>没有交易经验 | 有产品知识但没<br>有交易经验 | 有产品知识并在<br>过去 3 年内有少<br>于 6 宗交易 | 有产品知识井在<br>过去3年内有等<br>于或超过6宗交<br>易 |  |  |  |  |
| A. 外币 / 贵金属                                  | 0                 | $\bigcirc$       | $\bigcirc$                      | $\bigcirc$                         |  |  |  |  |
| B. 股票 (例如本地或海外) 或交易所买卖基金                     | 0                 | 0                | $\bigcirc$                      | 0                                  |  |  |  |  |
| C. 定息证券                                      |                   |                  |                                 |                                    |  |  |  |  |
| C1. 第一类:没有附带特别条款例如:存款证、政府债券、普通<br>债券         | 0                 | 0                | $\bigcirc$                      | 0                                  |  |  |  |  |
| C2. 第二类:附带或然撇减或弥补亏损条款 例如:应急可转债               | 0                 | 0                | 0                               | 0                                  |  |  |  |  |
| C3. 第三类: 附带除或然撇减或弥补亏损外之特别条款 例如: 永续债券、优先股票    | 0                 | 0                | 0                               | 0                                  |  |  |  |  |
| D. 单位信托基金/互惠基金                               |                   |                  |                                 |                                    |  |  |  |  |
| D1. 第一类: 非复杂基金                               | 0                 | $\bigcirc$       | 0                               | 0                                  |  |  |  |  |
| D2. 第二类: 复杂基金 (例如: 衍生工具基金)                   | 0                 | 0                | 0                               | 0                                  |  |  |  |  |
| E. 结构性产品                                     |                   |                  |                                 |                                    |  |  |  |  |
| E1. 第一类:保本结构性产品                              | 0                 | 0                | $\bigcirc$                      | 0                                  |  |  |  |  |
| E2. 第二类:与主要货币对 / 利率挂钩非保本结构性产品                | 0                 | 0                | 0                               | 0                                  |  |  |  |  |
| E3. 第三类:与股票 / 指数挂钩非保本结构性产品                   | 0                 | $\bigcirc$       | 0                               | 0                                  |  |  |  |  |
| F. 其他衍生工具/杠杆产品                               |                   |                  |                                 |                                    |  |  |  |  |
| F1. 第一类:其他非杠杆衍生工具产品 例如:利率掉期及人民币<br>不交收远期外汇合约 | 0                 | 0                | 0                               | 0                                  |  |  |  |  |
| F2. 第二类:杠杆产品 例如:期货及外汇孖展                      | 0                 | 0                | 0                               | 0                                  |  |  |  |  |
| 5. 下列那一顶最适合形容你对价格波动的看法及预期回报?                 |                   |                  |                                 |                                    |  |  |  |  |
| ○ A. 我对于一些一年内价格波动少于 5% 的投资比较安心。              |                   |                  |                                 |                                    |  |  |  |  |
| ○ B. 我对于一些一年内价格波动少于 10% 的投资比较安心。             |                   |                  |                                 |                                    |  |  |  |  |
| ○ C. 我对于一些一年内价格波动少于 20% 的投资比较安心。             |                   |                  |                                 |                                    |  |  |  |  |
| ○ D. 我对于一些一年内价格波动少于 30% 的投资比较安心。             |                   |                  |                                 |                                    |  |  |  |  |
| ○ E. 我对于投资上的任何价格波动都能安心。                      |                   |                  |                                 |                                    |  |  |  |  |
| 6. 以下那一顶最适合形容你的首要投资目标?                       |                   |                  |                                 |                                    |  |  |  |  |
| ○ A. 资本保值 - 我的目标是保障我的本金并避免损失。                |                   |                  |                                 |                                    |  |  |  |  |
| ○ B. 收入为主 - 我的目标是主要通过收入来获取优于定期存款的            | 投资回报。             |                  |                                 |                                    |  |  |  |  |
| ○ C. 收入及增长 - 我的目标是主要通过收入及资本增值的组合来获取较高投资回报。   |                   |                  |                                 |                                    |  |  |  |  |
| ○ D. 增长为主 - 我的目标是主要通过资本增值来获取显著投资回报。          |                   |                  |                                 |                                    |  |  |  |  |
| ○ E. 积极增长 - 我的目标是通过复杂或杠杆投资产品来获取最高            | 潜在回报。             |                  |                                 |                                    |  |  |  |  |
|                                              |                   | (取)              | f 重新输入                          | 递交                                 |  |  |  |  |
| 4                                            | 完成                | 所有 <b>问题</b>     | 后,按「                            | 递交」                                |  |  |  |  |

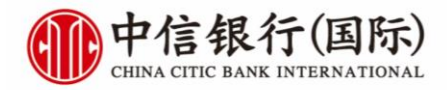

#### 完成投资者风险分析(风评) 帐户开通

# 中信银行(国际)

| 1 | 主页     | 我的账户     | 处理银  | 行账户    | 投资服务   | 信用卡    | 贷款  | 保险      | 开立户口    | 客户服务     | 我的网上设定 |
|---|--------|----------|------|--------|--------|--------|-----|---------|---------|----------|--------|
|   | ▶ 证券交易 | , ▶ 高息货币 | 联系存款 | ▶ 投资基金 | ▶ 电子提示 | ▶ 投资者风 | 险分析 | ▶ 投资者识别 | 码制度同意指示 | ▶ 认识衍生产品 |        |

捷径:-

~

▶ 公司行动

### 投资者风险分析

#### 风险取向类型的解释

| 保守型 | 你能承受低程度的投资风险,并能接受惯小价格不利变动之风险。一般未说,你顺向投资于价格波动较低之<br>产品,其预期之潜在回报低亦较接近银行存款利息。你被认定为保守型投资者并希望寻求保本的或低风险的<br>产品。          |
|-----|----------------------------------------------------------------------------------------------------|
| 平稳型 | 你能承受低至中度的投资风险,并能接受低至中度价格不利变动之风险。一般来说,你顺向投资于低至中度<br>价格波动之产品,其预期之潜在回报亦略高于银行存款利息。你被认定为平稳型投资者并希望寻求低至中度<br>风险的产品。       |
| 平衡型 | 你能承受中虚的投资风险,并能接受中度价格不利变动之风险。一般来说,你顺向投资于有中度价格波动之<br>产品,其预期之潜在回报亦大幅高于银行存款利息。你被认定为平衡型投资者并希望寻求中度风险的产品。                 |
| 增长型 | 你能承受中至高度的投资风险,并能接受中至高度价格不利变动之风险。一般来说,你顺向投资于中至高度<br>价格波动之产品,其预期之潜在回报亦较接近股市指数。你被认定为增长型投资者并希望寻求中至高度风险<br>的产品。         |
| 进取型 | 你能承受高度的投资风险,并能接受高度价格不利变动及可能损失全部原有投资额的风险。一般来说,你可<br>能考虑投资于高度价格波动之产品,其预期之潜在回报亦显善地高于股市指数。你被认定为进取型投资者并<br>希望寻求高度风险的产品。 |

| 投资者风险分析 (个人客户)                |     |     |     |     |       |  |  |
|-------------------------------|-----|-----|-----|-----|-------|--|--|
| 根据阁下对本问卷每题问题提供的答案,阁下的风险取向结果是: |     |     |     |     |       |  |  |
|                               | 保守型 | 平稳型 | 平衡型 | 增长型 | 👽 进取型 |  |  |

| 请问 | 你同意以上风险取向结果吗?                                                                                                    |
|----|----------------------------------------------------------------------------------------------------|
| 0  | <sup>□意、本人同意上述本问卷评估本人所属的风险取向结果。</sup> 5 确认您是否同意风评结果                                                                                                    |
|    | 不同意                                                                                                    |
| 客户 | 确认声明及承诺                                                                                                    |
| 本人 | 兹确认、明白及同意:                                                                                                    |
|    | <ol> <li>据中信银行(国际)有限公司(「银行」)所知,在设计本问卷时,个别客户(定义见下文)的特定需要、投资准则、个别投资产品的适合性并没有被考虑在内。本问卷的目的是为了协助本人在选择财务(投资产品之前评估本人对风险的取向。本问卷(仅供参考,不应被当作或依赖为任何投资或分人化的建议,亦不构成招揽销售或建议任何投资产品。银行并没有只免或过提供本问卷及其结果同其客户或投资信(客户))提供任何投资或财务意见。银行对於使用本问卷而得出的结果不会作出任何明示的遗念的保证,在适用法律容许的范围下,银行对客户或任何人士银挥本问卷内所载的资料或据具所作出或遗免作出的行为而导致或招致之任何提失或想害均不承担任何形式的责任。</li> <li>本人确认:(i)上述风险取向程序不是列出本人投资时应考虑的所有因素和或问题。(ii)本人必须充分阅读并了解各种文件中所披露的信</li> </ol> |

- 息; (iii) 本人必须符合自己在作出投资决定时可承担不同投资产品相关的风险水平的能力。
- 投资涉及风险。投资产品的价格可能会非常波动。甚至可能会变成毫无价值。
   本问卷的结果是从本人向银行提供的资料而得出。本人确认于本问卷所提供的资料是真实、完整和正确的,并确认及接受本人于本问卷所 同意的以上风险取向类型将作为银行对本人所属风险取向类型的纪录。如本问卷中提供的任何资料或风险取向有任何改变,本人承诺立即 向银行提出更新。
- 5.本问卷是以本人所选的语言完成。本人已获银行邀请细阅本问卷及此「客户确认声明及承诺」,提出问题及(假如本人希望)谘询独立意 见。所有投资决定最终皆按照本人之判断作出。 6.本问卷的版权是受保护的。本人不会作出任何侵犯本问卷版权的事宜。
- 7. 若本问卷的英文及中文版本存有歧异,一概以英文版本为准。

□ 我已阅读及完全明白上述客户确认声明及承诺。

## 勾**选**以确认声明及承诺

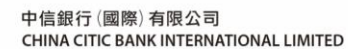

SWIFT: 'KWHKHKHH' · www.cncbinternational.com

取消 重新输入

确定

按「确定」以完成分析

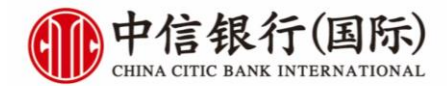

# **帐户开通** 完成投资者风险分析(风评)

## ✓ 显示此页面代表投资者风险分析已完成。投资户口将于3个工作天完成开立

### 投资户口完成开立后,即可登录中信银行APP进行签约绑定。

# 中信银行(国际)

| CHINA CITIC BANK INTERNATIONAL |        |        |      |        |        |     | 捷径:-<br>登出 | ✔<br>English   繁體 |          |        |
|--------------------------------|--------|--------|------|--------|--------|-----|------------|-------------------|----------|--------|
| 主页                             | 我的账户   | 处理银行   | 账户   | 投资服务   | 信用卡    | 贷款  | 保险         | 开立户口              | 客户服务     | 我的网上设定 |
| ▶ 证券交易                         | ▶ 高息货币 | 联系存款 ) | 投资基金 | ▶ 电子提示 | ▶ 投资者风 | 险分析 | 投资者识别码     | 制度同意指示            | ▶ 认识衍生产品 |        |

▶ 公司行动

投资者风险分析

电子交易编号 240965142950

#### 风险取向类型的解释

| 保守型 | 你能承受低程度的投资风险,并能接受微小价格不利变动之风险。一般来说,你烦向投资于价格波动较低之<br>产品,其预期之潜在回报低亦较接近银行存款利息。你被认定为保守型投资者并希望寻求保本的或低风险的<br>产品。          |
|-----|----------------------------------------------------------------------------------------------------|
| 平稳型 | 你能承受低至中度的投资风险,并能接受低至中度价格不利变动之风险。一般来说,你倾向投资于低至中度<br>价格波动之产品,其预期之潜在回报亦略高于银行存款利息。你被认定为平稳型投资者并希望寻求低至中度<br>风险的产品。       |
| 平衡型 | 你能承受中度的投资风险,并能接受中度价格不利变动之风险。一般来说,你倾向投资于有中度价格波动之<br>产品,其预期之潜在回报亦大幅高于银行存款利息。你被认定为平衡型投资者并希望寻求中度风险的产品。                 |
| 增长型 | 你能承受中至高度的投资风险,并能接受中至高度价格不利变动之风险。一般来说,你倾向投资于中至高度<br>价格波动之产品,其预期之潜在回报亦较接近股市指数。你被认定为增长型投资者并希望寻求中至高度风险<br>的产品。         |
| 进取型 | 你能承受高度的投资风险,并能接受高度价格不利变动及可能损失全部原有投资额的风险。一般来说,你可<br>能考虑投资于高度价格波动之产品,其预期之潜在回报亦显善地高于股市指数。你被认定为进取型投资者并<br>希望寻求高度风险的产品。 |

| 根据周下对本问卷每题问题排 | 2供的答案,周下的风险 | 敌取向结果是: |     |     |       |
|---------------|-------------|---------|-----|-----|-------|
|               | 保守型         | 平稳型     | 平衡型 | 增长型 | 🔝 进取型 |

阁下同意以上的风险取向结果。

~ 投资者风险分析部分完结 ~

列印你最近一次完成的投资者风险分析问卷 一 完成并回到主页

中信銀行 (國際) 有限公司 CHINA CITIC BANK INTERNATIONAL LIMITED SWIFT: 'KWHKHKHH' · www.cncbinternational.com

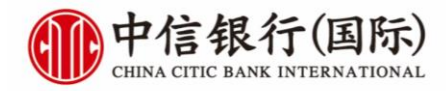

下载inMotion动感银行

扫描二维码下载

帐户开通

## 或透**过**信银国际微信公众号 > 「银 行资信」 >「下载专区」下载

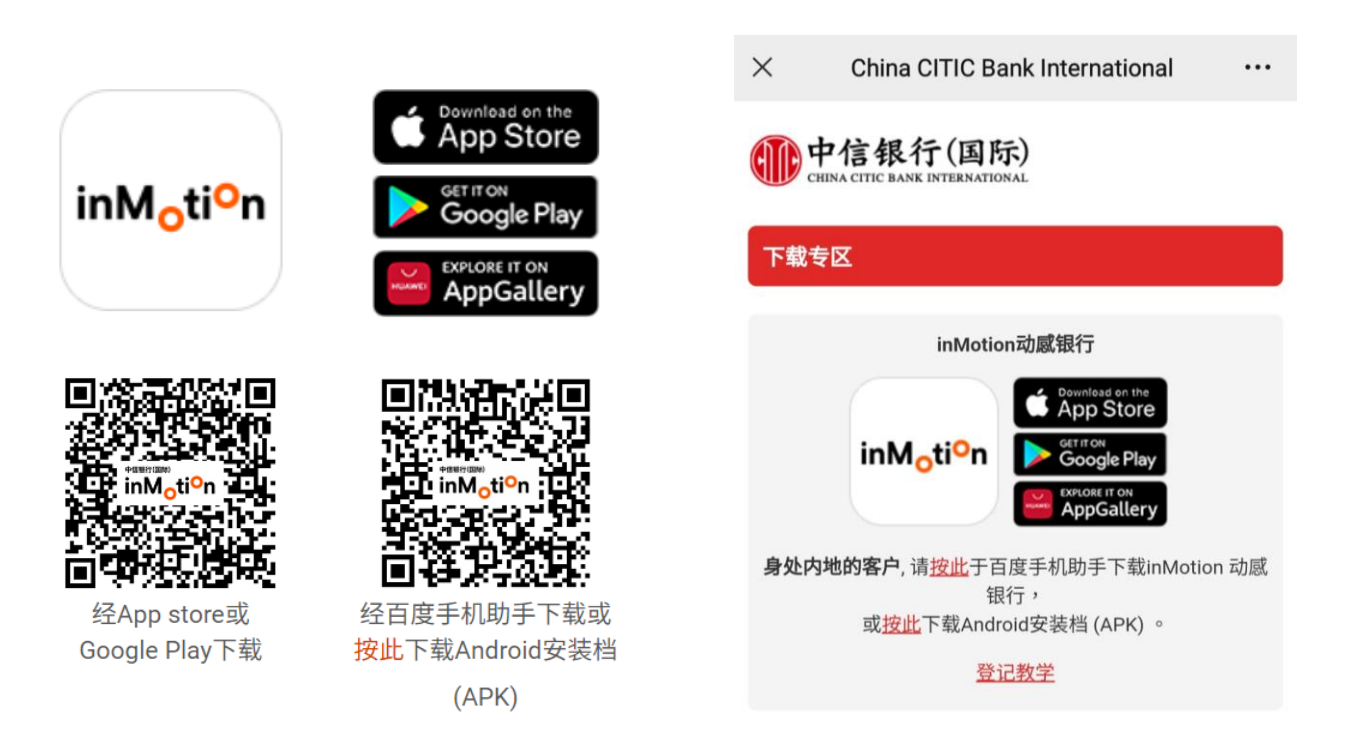

## 或透过以下链结下载Android 安装档(APK):

### https://www.cncbinternational.com/personal/e-banking/inmotion/sc/apk.html

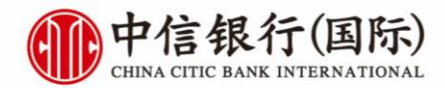

帐户开通

# 登入inMotion动感银行并绑定装置

| msim † 🗢                                                  | 下午 3:43        |       | @ 51% P      |
|-----------------------------------------------------------|----------------|-------|--------------|
| <sup>中信银行(国际)</sup><br>inM <sub>o</sub> ti <sup>o</sup> n |                |       | ΒΞ           |
|                                                           |                |       |              |
| 日元兑换每5                                                    | 0万円            |       |              |
| 达1刀                                                       | Н              |       |              |
| 見有                                                        |                |       | 5            |
|                                                           |                |       |              |
| )<br>الاتحد -                                             |                | L SZ  | $\lesssim$   |
| 劉                                                         | Merc           |       | <b>J</b> Kal |
|                                                           |                |       | 3            |
|                                                           |                | Ling  | <b>E</b>     |
| 下午好,欢迎回到                                                  | <del>R</del> ! | 全     | 新客户开户        |
|                                                           | 音录             |       |              |
|                                                           | 五示             |       |              |
| (3) (3)                                                   |                | 8     | æ            |
|                                                           |                |       |              |
| 转账 证券                                                     | 交易 奖赏Go!       | 大富翁存款 | 外汇           |

按「登**陆**」

| sim + | <b>奈</b> 下午 3:44 @ 51% <b>回</b> |
|-------|---------------------------------|
| (1)   | ?) 登录                           |
|       |                                 |
|       |                                 |
|       | 欢迎来到inMotion!                   |
|       |                                 |
| r     | 请输入用户名                          |
| -     |                                 |
|       | 请输入密码                           |
|       | 忘记用户名称/密码?                      |
|       |                                 |
| r     |                                 |
|       | 豆求                              |
|       | 登记网上理财服务                        |
|       |                                 |
|       |                                 |
|       |                                 |
|       | 榆入你先前于网上理 <b>财设</b> 定           |
| 2     | 的用户名称及密码                        |
|       |                                 |
| 3     | 按「登 <u>陆」</u>                   |
|       |                                 |
|       | 按指示启用装置绑定及保安                    |
|       | 编码                              |

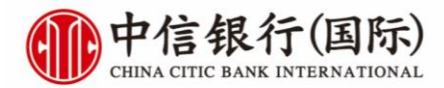

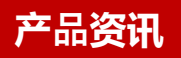

## **查询**定期存款利率

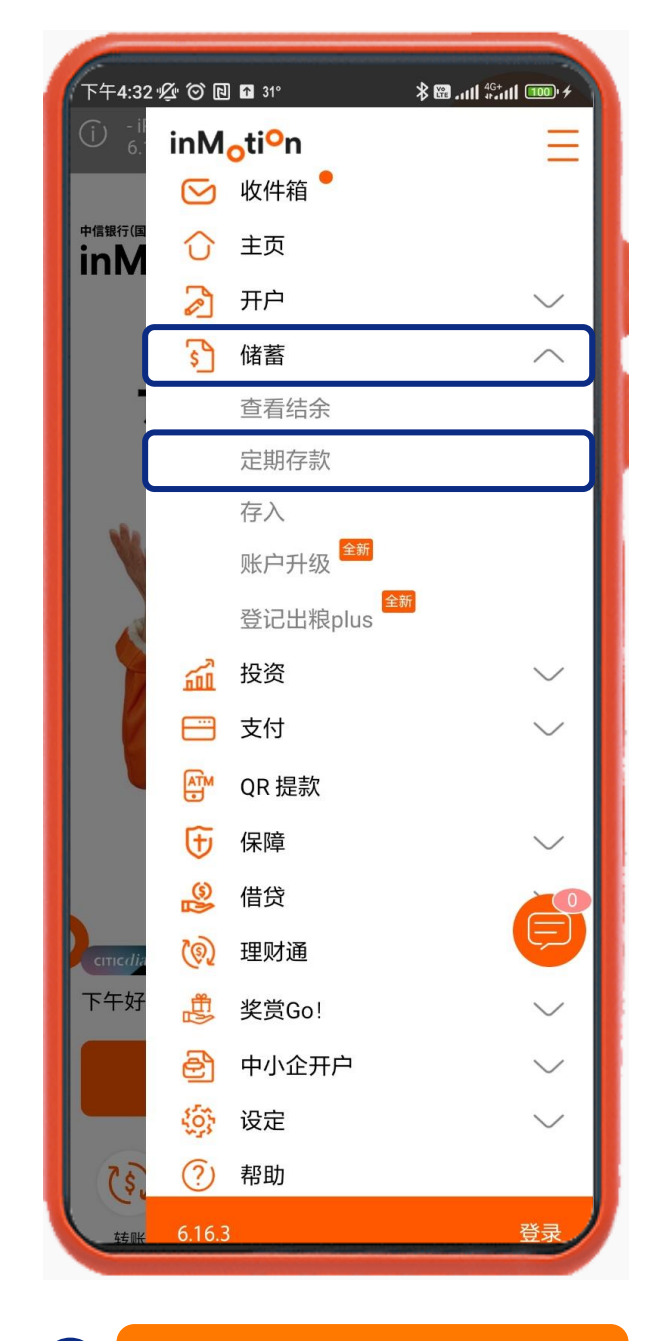

毋须登录,直接按右方目**录选单** >「储蓄」>「定期存款」

|                                        |                                         | * = ケ いけ                |  |  |
|----------------------------------------|-----------------------------------------|-------------------------|--|--|
| 全年365日x24小时随时开立定存,尊享年利率<br>高达5.15%     |                                         |                         |  |  |
| 上述优惠适用於全新<br>感银行以新资金设立<br>2023年9月13日,仅 | 及现有CITICdiamond署<br>3个月美元定期存款。F<br>供参考。 | 客户经inMotion动<br>所显示利率报於 |  |  |
| 透过inMotion动感                           | 感银行可享以下定期                               | 存款年利率!                  |  |  |
| 定期存款利率                                 |                                         |                         |  |  |
| ● 更新日期/时间:                             | 06/11/2023 16:00                        |                         |  |  |
| 港元                                     | 人民币                                     | 美元                      |  |  |
| 存款期                                    | 新资金<br>(% p.a.)                         | 现有资金<br>(% p.a.)        |  |  |
| 1天                                     | 0.001                                   | 0.001                   |  |  |
| 3天                                     | 0.001                                   | 0.001                   |  |  |
| 1星期                                    | 0.001                                   | 0.001                   |  |  |
| 2星期                                    | 0.001                                   | 0.001                   |  |  |
| 1个月                                    | 1.900                                   | 1.600                   |  |  |
| 2 A 🗆                                  | 1 000                                   | 1 600                   |  |  |
|                                        | 登录                                      |                         |  |  |
|                                        | 登记inMotion                              |                         |  |  |

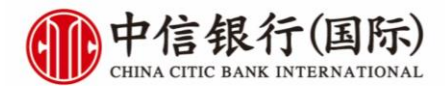

产品资讯

### **查询**基金列表及表**现**

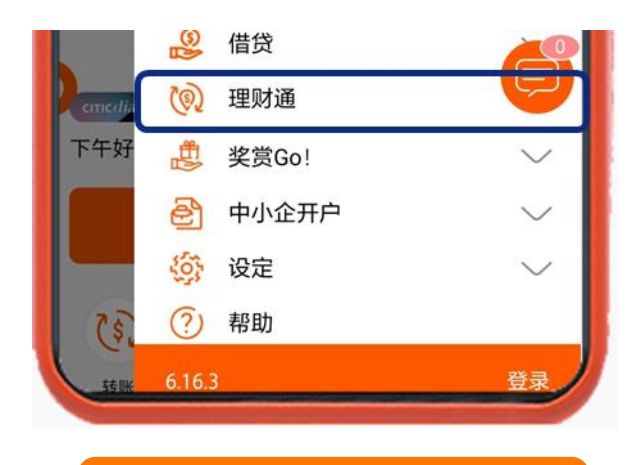

1

毋<mark>须登录</mark>,直接按右方目**录选单** > 「理**财**通」

### 南向通

南向通指内地合资格投资者投资香港银行销售的理财产 品,当中须于香港银行开立专用的投资专户及于内地银 行开立专用的汇款专户。投资专户与汇款专户须一对一 配对和绑定,投资专户只能与绑定的汇款专户进行跨境 拨款或收款,及收取南向通下的投资回报。投资专户的 资金只能用作购买合资格的理财产品,或原路汇回汇款 专户。

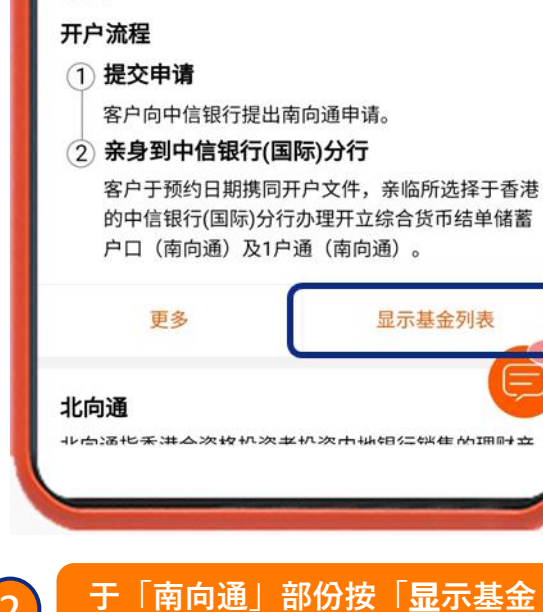

列表

午11:30 🖄 🎯 🔃 25° 🛦 🖇 🖼 . atl 🏪 atl 🚥 (1) 理财通 基金列表 投资基金 货币基金 +5.11% 泰康开泰美元货币基金 A 美元 1年回报 累积 +4.50% 泰康开泰港元货币基金 A 港元 1年回报 累积 +6.19% 安联精选主题收益基金 AMG类 1年回报 (港元) 收息 +3.12%首源亚洲铁桥基金 类别 I 人民币 1年回报 - 每月分派 +3.51%首源亚洲铁桥基金 类别 | 港元 -1年回报 每月分派 安联寰通收益及增长基金 AM +13.69% 1年回报 (H2-英镑对冲) 收息 +13.32% 安联寰通收益及增长基金 AM 1年回报 (H2-欧元对冲) 收息 安联寰通收益及增长基金 AM +6.28% 1年回报 (H2-加元对冲) 收息 安联宫诵协益乃增长其全 ΔM 16 110/ 资料只供参考。

3

查看基金列表

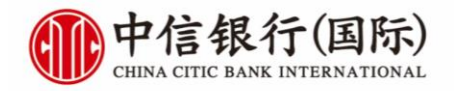

「理**财**通」**专**属入口

| THE T                   | 下十 10.44                           | @ 48% |
|-------------------------|------------------------------------|-------|
|                         | inM <sub>o</sub> ti <sup>o</sup> n | ≡     |
| 你好, UZL                 | 🕑 收件箱                              |       |
| <b>》</b> 查看             | ☆ 主頁                               |       |
| 你的捷徑                    |                                    | ~     |
| Ter S                   | 📶 投資                               | ~     |
| 推薦親友                    | (1) 支付                             | ~     |
| C                       | ── 消費                              | ~     |
| 你的優惠<br>C <sup>週年</sup> | ၯ QR 提款                            |       |
| し感                      | 😧 保障                               | ~     |
| enstine.                | 🔮 借貸                               | ~     |
|                         | (刻) 理財通                            | ~     |
| 2                       | 一番の                                |       |
| る」 直看結餘                 | 6.16.7                             | 登出    |

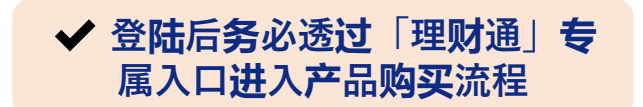

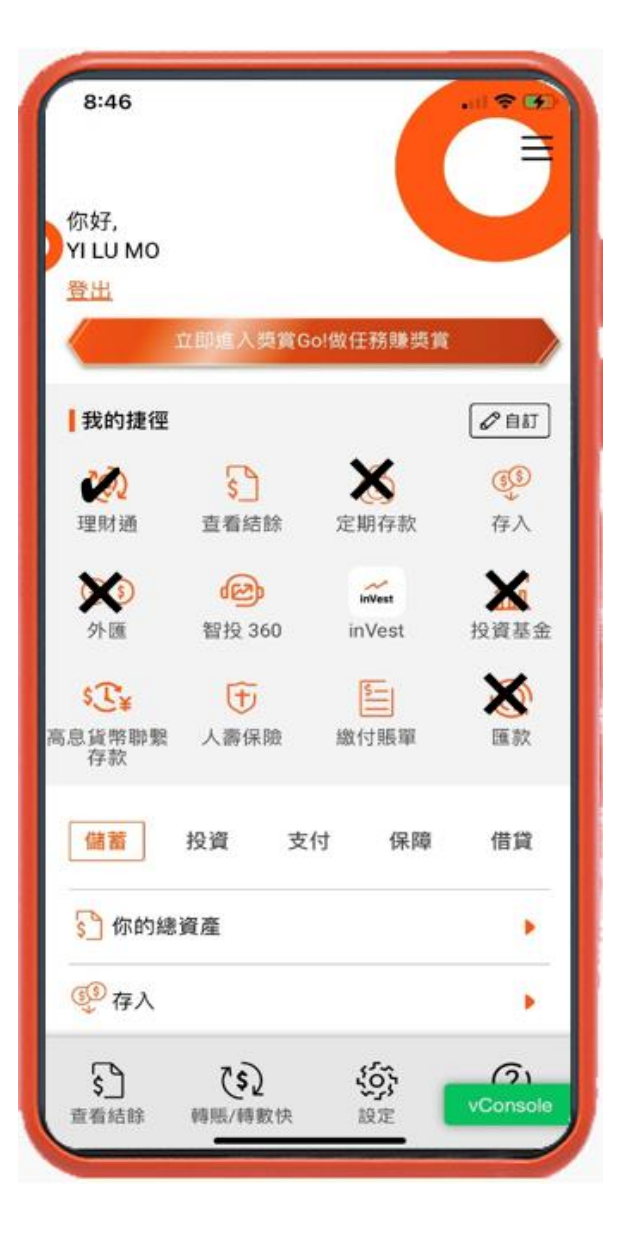

★ 透过其他非「理财通」专属产 品流程将触发报错

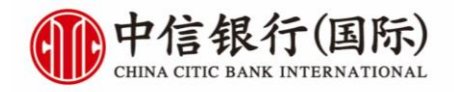

# 查询户口结余

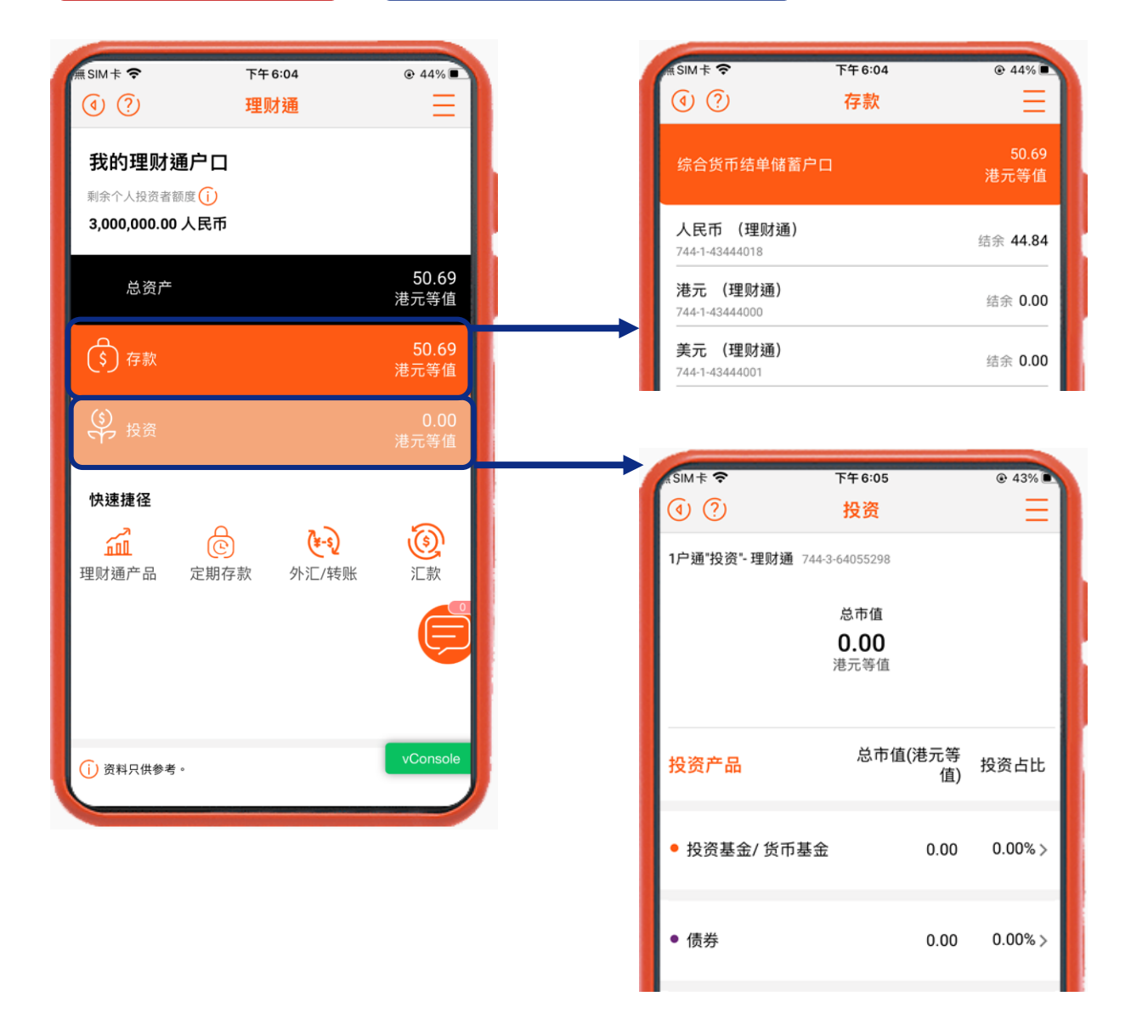

### 于「理财通」**专页**按「存款」及「投资」即可分别查询相关结余

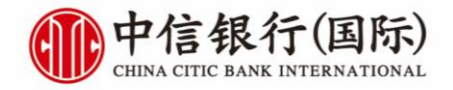

**买**入投资基金,货币基金

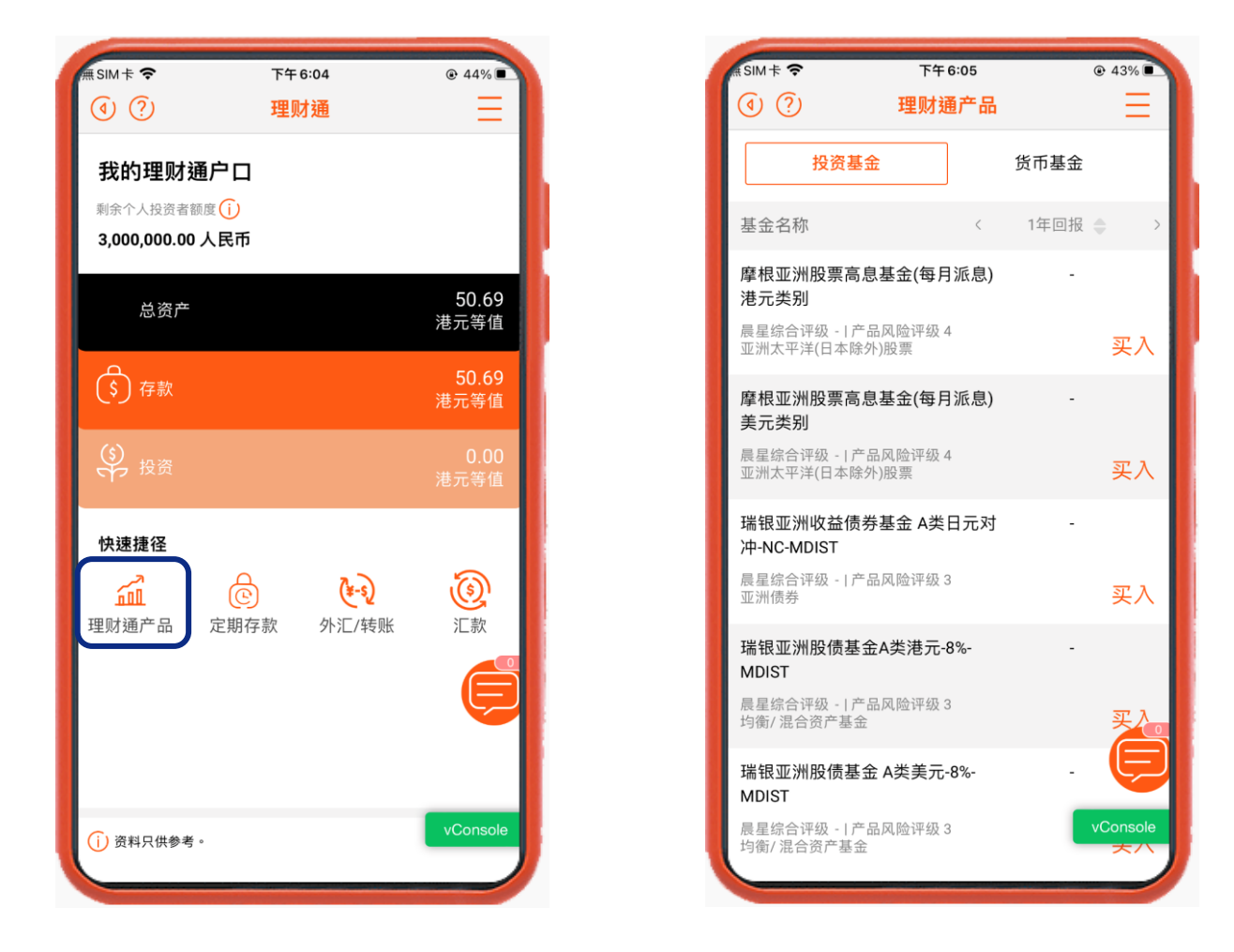

于「理财通」**专页**按「理财通产品」即可进入投资基金及货币基金下单流程

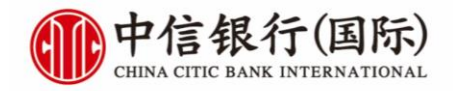

## 设立定期存款

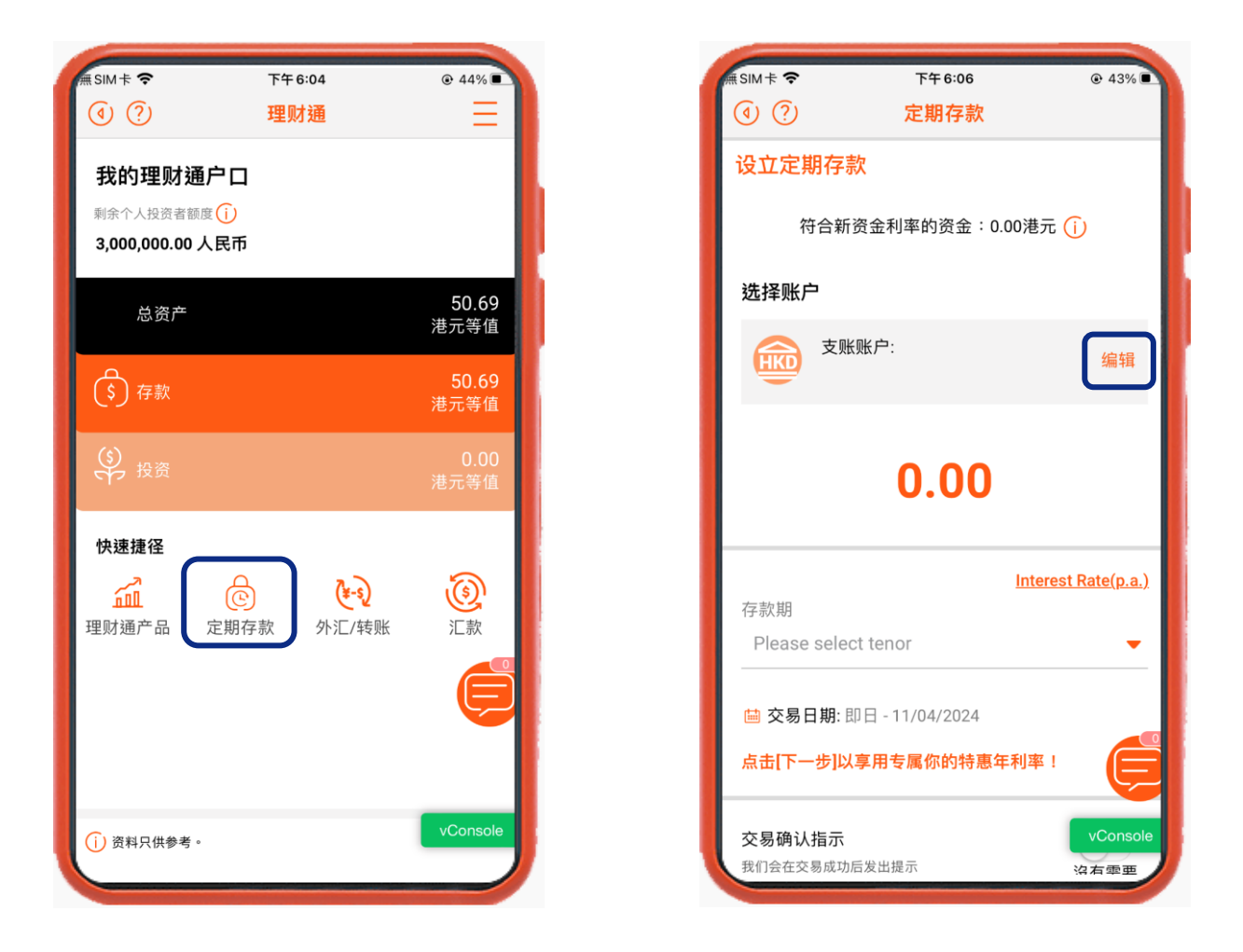

于「理财通」专页按「定期存款」即可进入设立定期存款流程

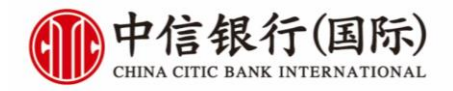

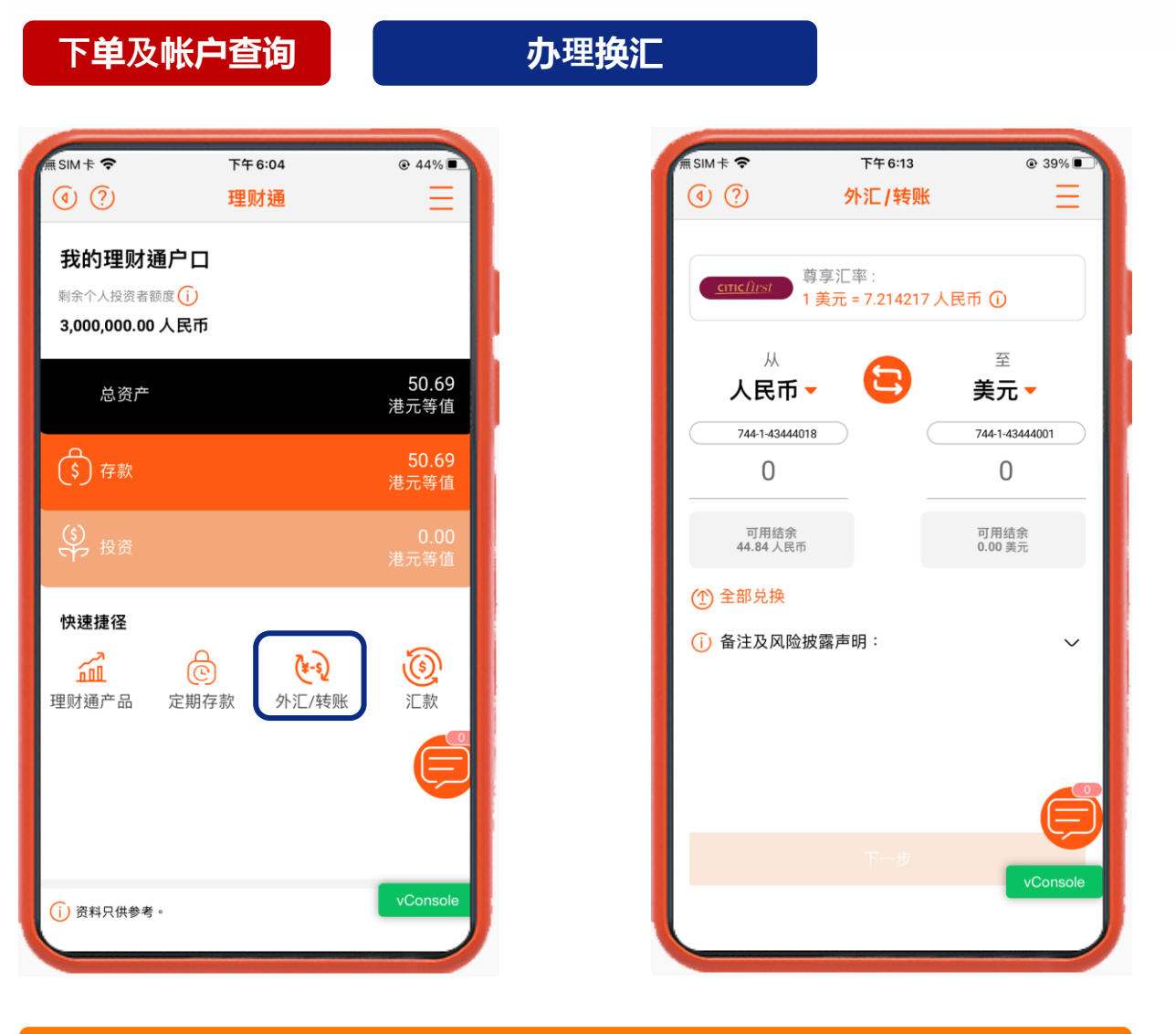

### 于「理财通」**专页**按「外汇/转账」即可进入办理换汇流程

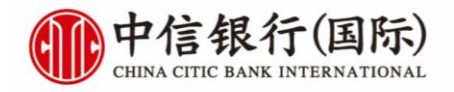

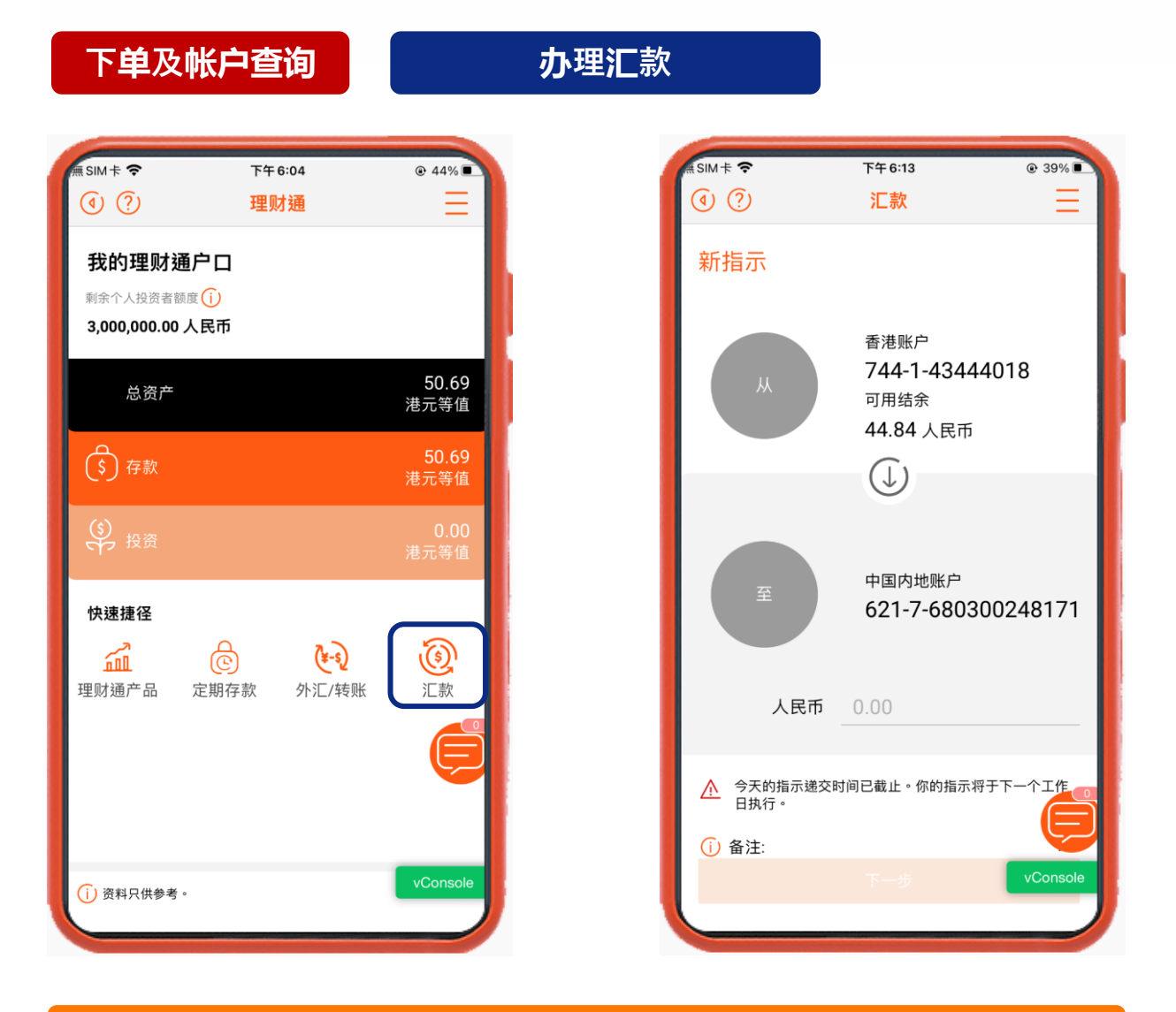

于「理财通」专页按「汇款」即可进入办理香港至内地汇款流程